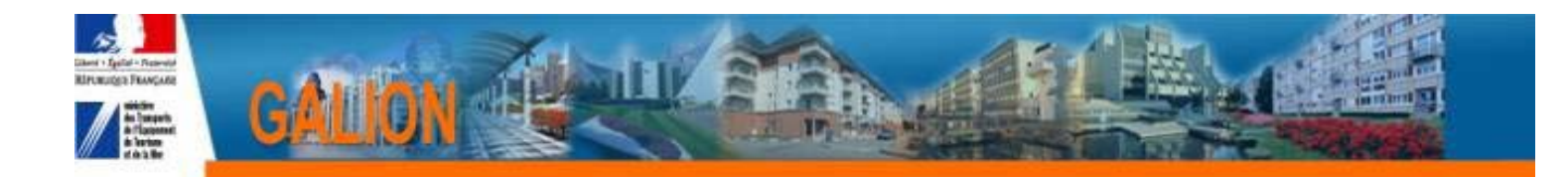

## **FICHE UTILISATEUR**

# Utilisation de l'interface CHORUS – demande d'EJ et SF avec envoi des pièces justificatives

NB : Cette fiche utilisateur sera prochainement consolidée avec l'ensemble du manuel utilisateur interface chorus

Toutes les demandes d'assistance dans le cadre de l'interface GALION/CHORUS doivent être transmises à la boite : galion-chorus@developpement-durable.gouv.fr

## 1. OBJECTIF

La dématérialisation des pièces justificatives à joindre aux engagements et aux services faits de CHORUS.

## 2. FONCTIONNEMENT

Toutes les pièces justificatives à joindre à la demande d'engagement et de services faits sont rattachées au dossier (ou opération) dans la nouvelle rubrique : « dossier de financement – gestion des fichiers »

#### Pour générer un engagement

- 1 la décision de financement doit être signée (PAS OBLIGATOIRE DANS APPLICATION\*)
- 2 la décision de financement signée doit être jointe à la demande d'engagement

## 3. LES Pré-REQUIS

Nous vous conseillons de créer sur votre disque dur un dossier « PJ de Chorus ». Toutes les pièces justificatives scannées seront stockées dans ce dossier avant d'être « téléversées » dans Galion.

\* le contrôle de saisie de la date de décision dans GALION ne bloque pas l'envoi d'engagement juridique. EN effet, en cas de dépassement du seuil CFR, La décision est transmise sans signature le temps de gérer la procédure de visa CFR.

## **TABLE DES MATIERES**

| 1. | OBJECTIF                                                               | 1  |
|----|------------------------------------------------------------------------|----|
| 2  | FONCTIONNEMENT                                                         | 1  |
| 3. | LES Pré-REQUIS                                                         | 1  |
| 4  | GESTION DES PIECES JUSTIFICATIVES                                      | 3  |
|    | 4.1. Visualisation des P.J.                                            | 3  |
|    | 4.1.1. Dans la rubrique de fonctionnalités « Gestion des fichiers »    | 3  |
|    | 4.1.2. Dans le dossier                                                 | 3  |
|    | 4.2. Supprimer une PJ                                                  | 4  |
|    | 4.3. Ajout d'une pièce justificative                                   | 4  |
| 5. | ENGAGEMENT CHORUS AVEC ENVOI DES PIECES JUSTIFICATIVES                 | 5  |
|    | 5.1. Générer l'engagement Chorus                                       | 5  |
|    | 5.2. Statut « en attente de pièce justificative »                      | 7  |
|    | 5.3. Ajouter la pièce justificative « décision de financement signée » | 7  |
|    | 5.4. Envoyer l'engagement avec les pièces justificatives               | 9  |
| 6  | ENVOI D'UN SERVICE FAIT AVEC PIECES JUSTIFICATIVES                     | 10 |
|    | 6.1. Saisir un « service fait » dans la décision de financement        | 11 |
|    | 6.2. Ajouter une pièce justificative pour « service fait »             | 11 |
|    | 6.3. Transmission du « service fait »                                  | 13 |
|    | 6.4. Listes des pièces justificatives à joindre au « service fait »    | 15 |
| 7. | AFFICHAGE DES INFORMATIONS CHORUS DANS LA LISTE DES DECISIONS          | 15 |
| 8  | INFORMATIONS CHORUS – RECUPERATION DES INFORMATIONS CHORUS ENGAGEE     | S  |
| P  | AR LE BIAIS DU « CHORUS FORMULAIRE »                                   | 16 |
|    |                                                                        |    |

## 4. GESTION DES PIECES JUSTIFICATIVES

#### 4.1. Visualisation des P.J.

#### 4.1.1. Dans la rubrique de fonctionnalités « Gestion des fichiers »

**<u>Profil</u>**: Administrateur Local Etat – Instructeur Local Etat – Instructeur Local Etat Responsable Chorus

#### Menu « Instruction »

#### Rubrique « Gestion des fichiers »

#### Sechercher l'opération – recherche classique d'une opération

| Gestion des pièces justificatives du dossier |                             |                                    |                         |  |            |            |      |      |      |  |
|----------------------------------------------|-----------------------------|------------------------------------|-------------------------|--|------------|------------|------|------|------|--|
|                                              | Caractéristiques du dession |                                    |                         |  |            |            |      |      |      |  |
| Caracteristiques du dossier                  |                             |                                    |                         |  |            |            |      |      |      |  |
| Code - Description                           | 2012DD0830010 - Constructio | on de 7 logements sociaux-La Pinta |                         |  |            |            |      |      |      |  |
| Nature                                       | Offre Nouvelle              | Commune :                          | Toulon                  |  |            |            |      |      |      |  |
| Туре                                         | Prévisionnel                | État :                             | Contrôlé                |  |            |            |      |      |      |  |
|                                              |                             |                                    |                         |  |            |            |      |      |      |  |
| Pièces Justificat                            | ives                        |                                    |                         |  |            |            |      |      |      |  |
|                                              |                             | Liste de                           | s pièces iustificatives |  |            |            |      |      |      |  |
| 🔺 Code                                       | ▶ Date                      | Nom de la piè                      | e justificative         |  | ▶ Nb PJ EJ | ▶ Nb PJ SF | Tél. | ¥is. | Sup. |  |
| PJ100008                                     | 10/08/2012                  | DF dossier 2012                    | D0830010.pdf            |  | 1          | 0          | 7.   | ۲    |      |  |
|                                              |                             |                                    |                         |  |            |            |      |      |      |  |

## 🔖 Clic sur 🔯 de la pièce justificative pour afficher l'engagement

#### associé

Visualiser une pièce justificative du dossier

| Caractéristiques du dossier       |                   |                                      |             |                     |           |  |           |      |  |
|-----------------------------------|-------------------|--------------------------------------|-------------|---------------------|-----------|--|-----------|------|--|
| Code - Description :              | 2012DD0830010 -   | Construction de 7 logements sociaux- | La Pinta    |                     |           |  |           |      |  |
| Nature :                          | Offre Nouvelle    |                                      | Commune :   | Toulon              |           |  |           |      |  |
| Type :                            | Prévisionnel      |                                      | État :      | Contrôlé            |           |  |           |      |  |
| Détails de la pièce justificative |                   |                                      |             |                     |           |  |           |      |  |
| Code :                            | PJ100008          |                                      | Date :      | 10/08/2012          |           |  |           |      |  |
| Nom :                             | DF dossier 2012DI | 0830010.pdf                          |             |                     |           |  |           |      |  |
| Type :                            | Décision de finan | cement signée 🛛 🔽                    |             |                     |           |  |           |      |  |
| Description :                     | DF dossier 2012DE | 00830010.pdf                         |             |                     |           |  |           |      |  |
| Liste des Engage                  | ments Juridique   | es associés                          |             |                     |           |  |           |      |  |
|                                   |                   |                                      | Liste des e | engagements juridig | ues       |  |           |      |  |
| 🔺 Da                              | ite               | Nature de l'échange                  | ≯ St        | atut                | N° Galion |  | N° Chorus | Sup. |  |
| 10/08/                            | 2012              | FEN0111A                             | A env       | /oyer               | 100659    |  |           |      |  |
| D 1 D                             |                   |                                      |             |                     |           |  |           |      |  |

#### 4.1.2. Dans le dossier

<u>**Profil</u>**: Administrateur Local Etat – Instructeur Local Etat – Instructeur Local Etat Responsable Chorus</u>

Menu « Instruction »

#### Rubrique « Décision »

Sechercher l'opération – recherche classique d'une opération

- Sclic sur la décision de financement
- Sclic Onglet « engagement » de la décision de financement

| Décision                                                            |                  |                                 |              |           |           |                  |      |                 |
|---------------------------------------------------------------------|------------------|---------------------------------|--------------|-----------|-----------|------------------|------|-----------------|
|                                                                     |                  |                                 |              |           |           |                  |      |                 |
| Décision                                                            |                  |                                 |              |           |           |                  |      |                 |
| Code - Description : 2012                                           | DD0830010 - C    | onstruction de 7 logements soci | aux-La Pinta |           |           |                  |      |                 |
| Numéro de décision : 2012                                           | DD08300007       |                                 |              |           |           |                  |      |                 |
| Nature : Offre                                                      | Nouvelle         |                                 |              | Commune : | Toulon    |                  |      |                 |
| Type : Prévi                                                        | sionnel          |                                 |              | État :    | Contrôlé  |                  |      |                 |
| Opération et subvention Plan de Financement Imputations Engagements |                  |                                 |              |           |           |                  |      |                 |
| Engagement Juridique                                                | e actif          |                                 |              |           |           |                  |      |                 |
| Aide                                                                | Aides principale | es (prévisionnelle)             |              |           |           |                  |      |                 |
| Statut                                                              | A envoyer        | co (presioninicite)             |              |           |           |                  |      |                 |
| Numéro CHORUS                                                       |                  |                                 |              |           |           |                  |      |                 |
| Date                                                                | 10/08/2012       |                                 |              |           |           |                  |      |                 |
| Numéro GALION                                                       | 100659           |                                 |              |           |           |                  |      |                 |
| Lignos do posto                                                     |                  |                                 |              |           |           |                  |      |                 |
| Lignes de poste                                                     |                  |                                 |              |           |           |                  |      |                 |
| Libellé                                                             |                  | N°Galion                        | N°Chorus     | 1         | Montant   | Mt Services Fait | 5    | Montant restant |
| PLA_I                                                               |                  | 1                               |              |           | 37 915,00 |                  | 0,00 | 37 915,00       |
| PLUS                                                                |                  | 2                               |              |           | 13 220,00 |                  | 0,00 | 13 220,00       |
| Pièce justificative                                                 |                  |                                 |              |           |           |                  |      |                 |
| Code :                                                              | PJ100008         |                                 |              |           |           |                  |      |                 |
| Date :                                                              | 10/08/2012       | T                               |              |           |           |                  |      |                 |
| Nom de la pièce<br>justificative :                                  | DF dossier 20    | 12DD0830010.pdf                 |              |           |           |                  |      |                 |
| Type de pièce justificative                                         | Décision de fi   | nancement signée                |              |           |           |                  |      |                 |
| :<br>Description :                                                  | DF dossier 20    | 12DD0830010.pdf                 |              |           |           |                  |      |                 |
| Supprimer                                                           |                  |                                 |              |           |           |                  |      |                 |

#### 4.2. Supprimer une PJ

#### Menu « Instruction »

Rubrique « Gestion des fichiers »

#### Sechercher l'opération – recherche classique d'une opération

| Gestion des piè             | Gestion des pièces justificatives du dossier                                     |                    |                         |            |            |      |      |      |  |
|-----------------------------|----------------------------------------------------------------------------------|--------------------|-------------------------|------------|------------|------|------|------|--|
| Caractéristiques du dossier |                                                                                  |                    |                         |            |            |      |      |      |  |
| Code - Description :        | Code - Description : 2012DD0140019 - ROCQUANCOURT - rue Pierre Curie - 1 PLAI AA |                    |                         |            |            |      |      |      |  |
| Nature :                    | Offre Nouvelle                                                                   | Commune :          | Rocquancourt            |            |            |      |      |      |  |
| Type :                      | Prévisionnel                                                                     | État :             | Contrôlé                |            |            |      |      |      |  |
| Pièces Justificati          | ves                                                                              |                    |                         |            |            |      |      |      |  |
|                             |                                                                                  | Liste de           | s pièces justificatives |            |            |      |      |      |  |
| 🔺 Code                      | ▶ Date                                                                           | ► Nom de la pièc   | e justificative         | ▶ NB PJ EJ | ► NB PJ SF | Tél. | ¥is. | Sup. |  |
| PJ100126                    | 03/08/2012                                                                       | decision dossio201 | 2DD0140024.pdf          | 0          | 0          | 7.   | ٢    | X    |  |
| Pages 1 - Page 1 s          | sur 1 - 1 ligne de 1 à 1 sur 1                                                   |                    |                         |            |            |      |      |      |  |
| 1                           | 'ages 1 - Page 1 sur 1 - 1 ligne de 1 à 1 sur 1                                  |                    |                         |            |            |      |      |      |  |

#### 4.3. Ajout d'une pièce justificative

**<u>Profil</u>** : Administrateur Local Etat – Instructeur Local Etat – Instructeur Local Etat Responsable Chorus

|                                                                                                    | > F                                                                       | Rubrique « Ge                                               | estion des fichie                                         | rs »              |                    |           |   |
|----------------------------------------------------------------------------------------------------|---------------------------------------------------------------------------|-------------------------------------------------------------|-----------------------------------------------------------|-------------------|--------------------|-----------|---|
| ¢                                                                                                    | Reche                                                                     | ercher l'opéra                                              | tion – recherche                                          | class             | sique d'une        | opération | 1 |
| ¢,                                                                                                    | န္ Ajou                                                                   | uter                                                        |                                                           |                   |                    |           |   |
|                                                                                                    |                                                                           |                                                             |                                                           |                   |                    |           |   |
| tion des piè                                                                                                    | es justific                                                               | atives du dossier                                           |                                                           |                   |                    |           |   |
| stion des pièc<br>actéristiques                                                                                             | ces justifica<br>du dossier                                               | atives du dossier                                           |                                                           |                   |                    |           |   |
| stion des pièc<br>actéristiques<br>de - Description :                                                                       | ces justifica<br>du dossier<br>2012DD0830                                 | atives du dossier                                           | ogements sociaux-La Pinta                                 |                   |                    |           |   |
| ition des pièc<br>actéristiques<br>le - Description :<br>Nature :                                                           | ces justifica<br>du dossier<br>2012DD0830<br>Offre Nouvell                | a <b>tives du dossier</b><br>0010 - Construction de 7<br>le | ogements sociaux-La Pinta<br>Cc                           | mmune :           | Toulon             |           | _ |
| i <mark>tion des pièc</mark><br>a <mark>ctéristiques</mark><br>le - Description :<br>Nature :<br>Type :                     | <mark>du dossier</mark><br>2012DD0830<br>Offre Nouvell<br>Prévisionnel    | atives du dossier                                           | ogements sociaux-La Pinta<br>Cc                           | mmune :<br>État : | Toulon<br>Contrôlé | _         | _ |
| <mark>actéristiques</mark><br>actéristiques<br>de - Description :<br>Nature :<br>Type :                                     | du dossier<br>2012DD0830<br>Offre Nouvell<br>Prévisionnel                 | a <b>tives du dossier</b><br>0010 - Construction de 7<br>le | ogements sociaux-La Pinta<br>Cc                           | mmune :<br>État : | Toulon<br>Contrôlé |           | _ |
| actéristiques<br>actéristiques<br>de - Description :<br>Nature :<br>Type :<br>uter une pièce                                | du dossier<br>2012DD0830<br>Offre Nouvell<br>Prévisionnel                 | atives du dossier                                           | ogements sociaux-La Pinta<br>Co                           | mmune :<br>État : | Toulon<br>Contrôlé | _         | _ |
| stion des pièc<br>ractéristiques<br>de - Description :<br>Nature :<br>Type :<br><b>uter une pièce</b><br>* Pièce justificat | du dossier<br>2012DD0830<br>Offre Nouvell<br>Prévisionnel<br>justificativ | atives du dossier                                           | ogements sociaux-La Pinta<br>Co<br>sier 2012DD0830010.pdf | mmune :<br>État : | Toulon<br>Contrôlé |           | _ |

#### Pièces justificatives :

- 🤟 clic sur « parcourir »
- 🄄 sélectionner la pièce à joindre dans le dossier « PJ de Chorus »
- 🤄 clic sur « Ouvrir »

Type : sélectionner « décision de financement signée »

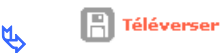

La pièce justificative a été associée au dossier en cours

## 5. ENGAGEMENT CHORUS AVEC ENVOI DES PIECES JUSTIFICATIVES

\* La décision de financement a été faite et signée dans Galion

✤ La pièce justificative a été scannée et stockée dans le dossier « PJ de Chorus »

#### 5.1. <u>Générer l'engagement Chorus</u>

**Profil** : Instructeur Local Etat Responsable Chorus

#### > Menu « Instruction »

Rubrique « Engagement juridique »

#### Statut : « non générer »

Consultation et génération des engagements juridiques CHORUS

|                             | consultation                                                                                            |                      |                  |             |             |            |         |          |      |
|-----------------------------|----------------------------------------------------------------------------------------------------|----------------------|------------------|-------------|-------------|------------|---------|----------|------|
|                             | Code dossier 🗖                                                                                          |                      |                  |             |             |            |         |          |      |
| Numéro                      | o de décision 📕                                                                                         |                      |                  |             |             |            |         |          |      |
| Numéro                      | Engagement                                                                                              |                      |                  |             |             |            |         |          |      |
| Jurid                       | lique GALION                                                                                            |                      |                  |             |             |            |         |          |      |
| D                           | ate de début                                                                                            |                      |                  |             |             |            |         |          |      |
|                             | Statut N                                                                                                | on généré            | <b>~</b>         |             |             |            |         |          |      |
|                             |                                                                                                    |                      |                  |             |             |            |         |          |      |
|                             | <b>S</b>                                                                                                | echercher            |                  |             |             |            |         |          |      |
| Consultation e              | t génération des o                                                                                      | engagements juridiqu | ies CHORUS       |             |             |            |         |          |      |
|                             |                                                                                                    |                      |                  |             |             |            |         |          |      |
| Criteres de cons            | sultation                                                                                               |                      |                  |             |             |            |         |          |      |
| Numéro de de                | écision                                                                                                 |                      |                  |             |             |            |         |          |      |
| Numéro Engag<br>Juridique G | ement<br>ALION                                                                                          |                      |                  |             |             |            |         |          |      |
| Date de                     | début                                                                                                   |                      |                  |             | Date de fin |            |         |          |      |
|                             | Statut Non généré                                                                                       | *                    |                  |             |             |            |         |          |      |
| Liste des engag             | ements juridiques                                                                                       |                      |                  |             |             |            |         |          |      |
| Date 🕨                      | Dossier )                                                                                               | Décision 🕨           | Montant <b>}</b> | No GALION > | No CHORUS > | Statut 🕨   | Générer | ¥is.     | Sup. |
| 03/07/2012                  | 2012DD0830012                                                                                           | 2012DD08300011       | 44 000,00        |             |             | Non généré |         |          |      |
| 02/07/2012                  | 2012DD0830010                                                                                           | 2012DD08300007       | 51 135,00        |             |             | Non généré |         | 0        |      |
| 02/07/2012                  | 2012DD0830010                                                                                           | 2012DD08300006       | 38 500,00        |             |             | Non généré |         | ۲        |      |
| 02/07/2012                  | 2012DD0830011                                                                                           | 2012DD08300009       | 11 000,00        |             |             | Non généré |         | <u></u>  |      |
| 29/06/2012                  | 2012DD0830009                                                                                           | 2012DD08300005       | 12 000,00        |             |             | Non génére |         | <u>@</u> |      |
|                             | <ul> <li>Clic sur la case de la colonne « Générer »</li> <li>Clic sur Clic sur El Envoyer El</li> </ul> |                      |                  |             |             |            |         |          |      |
|                             | <ul><li>♥ Clic s</li><li>♥ Clic s</li></ul>                                                             | sur la case          | de la d          | colonne «   | Générer »   |            |         |          |      |

| Consultation et génération des engagements juridiques CHORUS |                                  |  |  |  |  |  |  |
|--------------------------------------------------------------|----------------------------------|--|--|--|--|--|--|
| Critères de consultation                                     |                                  |  |  |  |  |  |  |
| Code dossier                                                 |                                  |  |  |  |  |  |  |
| Numéro de décision                                           |                                  |  |  |  |  |  |  |
| Numéro Engagement Juridique GALION                           |                                  |  |  |  |  |  |  |
| Date de début                                                | Date de fin                      |  |  |  |  |  |  |
| Statut En attente de pièce justificative 💙                   |                                  |  |  |  |  |  |  |
| Liste des engagements juridiques                             | Liste des engagements juridiques |  |  |  |  |  |  |

| Date 🕨     | Dossier )     | Décision 🕨     | Montant 🕨 | No GALION > | No CHORUS > | Statut 🕨                             | Générer | Vis. | Sup. |
|------------|---------------|----------------|-----------|-------------|-------------|--------------------------------------|---------|------|------|
| 02/07/2012 | 2012DD0830011 | 2012DD08300008 | 6 276,00  | 100655      |             | En attente de pièce<br>justificative |         | ۲    | X    |
| 02/07/2012 | 2012DD0830010 | 2012DD08300007 | 51 135,00 | 100659      |             | En attente de pièce<br>justificative |         | ۲    | X    |
| 02/07/2012 | 2012DD0830010 | 2012DD08300006 | 38 500,00 | 100658      |             | En attente de pièce<br>justificative |         | ۲    | X    |

#### 5.2. Statut « en attente de pièce justificative »

L'engagement juridique ne peut être « envoyé » tant qu'une pièce justificative n'est pas rattachée à la demande d'engagement

#### 5.3. Ajouter la pièce justificative « décision de financement signée »

La seule pièce justificative obligatoire pour l'émission de la demande d'engagement juridique est la décision de financement signée

**<u>Profil</u>**: Administrateur Local Etat – Instructeur Local Etat – Instructeur Local Etat Responsable Chorus

#### Menu « Instruction »

Rubrique « Gestion des fichiers »

Sechercher l'opération – recherche classique d'une opération

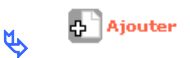

Gestion des pièces justificatives du dossier

| Caractéristiques                                | du dossier                                                                                                    |
|-------------------------------------------------|----------------------------------------------------------------------------------------------------|
| Code - Description :                            | 2012DD0830010 - Construction de 7 logements sociaux-La Pinta                                                                         |
| Nature :                                        | Offre Nouvelle Commune : Toulon                                                                                                    |
| Type :                                          | Prévisionnel État : Contrôlé                                                                                                    |
| Ajouter une pièce<br>* Pièce justificat<br>* Ty | e justificative<br>utive : D:\GALION WEB\CHORUS_PJ\DF dossier 2012DD0830010.pdf [Parcourir.]<br>VPe : Décision de financement signée |

#### Pièces justificatives :

🤟 clic sur « parcourir »

🄄 sélectionner la pièce à joindre dans le dossier « PJ de Chorus »

🔄 clic sur « Ouvrir »

Type : sélectionner « décision de financement signée »

🔥 📔 Téléverser

## ✤La pièce justificative a été associée au dossier en cours

| Information(s) :<br>• La pièce justificati | ve a été associée au dossier en cours. |                                  |            |                |
|--------------------------------------------|----------------------------------------|----------------------------------|------------|----------------|
| Caractéristiques                           | du dossier                             |                                  |            |                |
| Code - Description :                       | 2012DD0830010 - Construction de 7      | logements sociaux-La Pinta       |            |                |
| Nature :                                   | Offre Nouvelle                         | Commune :                        | Toulon     |                |
| Type :                                     | Prévisionnel                           | État :                           | Contrôlé   | T              |
| Détails de la pièc                         | e justificative                        |                                  |            |                |
| Code :                                     | PJ100005                               | Date :                           | 10/08/2012 |                |
| Nom :                                      | DF dossier 2012DD0830010.pdf           |                                  |            |                |
| 🔻 Type :                                   | Décision de financement signée         | ~                                |            |                |
| Description :                              | DF dossier 2012DD0830010.pdf           |                                  |            |                |
| Ŕ                                          | Enregistrer                            |                                  |            |                |
| Liste des Engagement                       | s Juridiques associés                  |                                  |            |                |
|                                            |                                        | Liste des engagements juridiques |            |                |
| ▲ Date                                     | Nature de l'echange                    | > Statut >                       | N° Gallon  | N° Chorus Sup. |

**Engagements juridiques :** sélectionner l'engagement correspondant au dossier dans le menu déroulant

Associer EJ

| \$ | clic sur | ÷ | Associer EJ |
|----|----------|---|-------------|
|----|----------|---|-------------|

Visualiser une pièce justificative du dossier

Engagements juridiques :

| Caractéristiques du dossier           |                                         |                               |             |           |      |  |  |  |
|---------------------------------------|-----------------------------------------|-------------------------------|-------------|-----------|------|--|--|--|
| Code - Description : 2012DD0830010    | - Construction de 7 logements sociaux   | La Pinta                      |             |           |      |  |  |  |
| Nature : Offre Nouvelle               |                                         | Commune : Toulon              |             |           |      |  |  |  |
| Type : Prévisionnel                   |                                         | État : Contrôlé               |             |           |      |  |  |  |
|                                       |                                         |                               |             |           |      |  |  |  |
| Details de la pièce justificative     |                                         |                               |             |           |      |  |  |  |
| Code : PJ100007                       |                                         | Date : 10/08/2012             |             |           |      |  |  |  |
| Nom : DF dossier 2012                 | Nom : DF dossier 2012DD0830010.pdf      |                               |             |           |      |  |  |  |
| Type : Décision de fina               | Type : Décision de financement signée 🗸 |                               |             |           |      |  |  |  |
| Description : DF dossier 2012         | D0830010.pdf                            |                               |             |           |      |  |  |  |
| Listo dos Engagoments Juridig         |                                         |                               |             |           |      |  |  |  |
| Liste des Engagements sanaiqu         |                                         |                               |             |           |      |  |  |  |
|                                       |                                         | Liste des engagements juridio | ques        |           |      |  |  |  |
| ▲ Date                                | Nature de l'échange                     | ▶ Statut                      | ▶ N° Galion | N° Chorus | Sup. |  |  |  |
| 10/08/2012                            | FEN0111A                                | A envoyer                     | 100656      |           |      |  |  |  |
| Pages 1 - Page 1 sur 1 - 1 ligne de 1 | à 1 sur 1                               |                               |             |           |      |  |  |  |

\* Avec la demande d'engagement, les pièces justificatives seront transmises automatiquement vers Chorus.

#### 5.4. Envoyer l'engagement avec les pièces justificatives

**Profil** : Instructeur Local Etat Responsable Chorus

Menu « Instruction »

Rubrique « Engagement juridique »

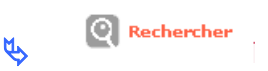

l'engagement passe en statut « à envoyer » : les engagements avec ce statut sont transmis avec les pièces justificatives vers CHORUS tous les soirs.

|                                |                   |                     |            |             | $\backslash$ |           |         |      |      |
|--------------------------------|-------------------|---------------------|------------|-------------|--------------|-----------|---------|------|------|
| Consultation et                | génération des er | ngagements juridiqu | ies CHORUS |             |              |           |         |      |      |
| Critères de consi              | ultation          |                     |            |             |              |           |         |      |      |
| Code do<br>Numéro de déc       | ssier             |                     |            |             |              |           |         |      |      |
| Numéro Engager<br>Juridique GA | nent<br>LION      |                     |            |             |              |           |         |      |      |
| Date de d                      | tatut A envoyer   | V                   |            |             | Date de fin  |           |         |      |      |
| Liste des engage               | ments juridiques  |                     |            |             | 1            | \         |         |      |      |
| Date 🕨                         | Dossier <b>)</b>  | Décision 🕨          | Montant )  | No GALION > | No CHORUS >  | Statut )  | Générer | Vis. | Sup. |
| 03/07/2012                     | 2012DD0830012     | 2012DD08300010      | 63 003,00  | 100653      |              | A envoyer |         | ۲    |      |
| 02/07/2012                     | 2012DD0830010     | 2012DD08300007      | 51 135,00  | 100659      |              | A envoyer |         | ۲    | X    |

Il est possible de supprimer cette demande de transmission en cliquant sur
 , le statut du dossier revient en « non généré »

I'instructeur peut à tout moment voir ce qui se passe sur le dossier en cliquant sur <sup>I</sup><sup>I</sup><sup>I</sup><sup>I</sup>

Décision Décision Code - Description : 2011DD0750035 - test 26092011 Numéro de décision : 2011DD07500090 Nature : Offre Nouvelle Commune : Paris Type : Prévisionnel Etat : Contrôlé Engagements Engagement Juridique actif Aide Aides principales (prévisionnelle) Statut Envoyé Numéro CHORUS Date 26/09/2011 Numéro GALION 100187 Lignes de poste Libellé **V°Galion V°Chorus** Montant Mt Services Faits Montant restant PLUS 16 291,42 0,00 16 291,42

Le dossier a été transmis vers CHORUS Statut : Envoyé

Ie dossier passe en statut « Envoyé » l'engagement est bien transmis vers Chorus.

|   |            |               |                |           |        |            |            | <br> |  |
|---|------------|---------------|----------------|-----------|--------|------------|------------|------|--|
| ĺ | 20/09/2011 | 2011DD0750032 | 2011DD07500086 | 11 300,00 | 100178 | 2011092003 | Sauvegardé | 6    |  |
|   | 21/09/2011 | 2011DD0750033 | 2011DD07500088 | 16 291,42 | 100180 | 2011092101 | Commandé   | 0    |  |
| l | 23/09/2011 | 2011DD0750034 | 2011DD07500089 | 8 145,71  | 100102 | 2100983753 | Sauvegardé | 0    |  |
| l | 26/09/2011 | 2011DD0750035 | 2011DD07500090 | 16 291,42 | 100187 |            | Envoyé     | ۲    |  |
| I | 26/09/2011 | 2011DD0750036 | 2011DD07500091 | 16 291,42 | 100188 |            | Envoyê     | 0    |  |

| la suppression de la transmission de cet engagement est possil<br>la suppression de la pièces justificatives est possible<br>la suppression ou l'annulation de la décision de financement es |
|----------------------------------------------------------------------------------------------------|
| la suppression de la pièces justificatives est possible<br>la suppression ou l'annulation de la décision de financement es                                                                   |
| la suppression ou l'annulation de la décision de financement es                                                                                                    |
| possible dans Galion                                                                                                    |
| ivoyé »                                                                                                    |
| la suppression de cet engagement est impossible                                                                                                    |
| la suppression de la pièce justificative est impossible                                                                                                    |
| la suppression ou l'annulation de la décision de financement es                                                                                                    |
| impossible dans Galion sans demander l'intervention du CPCM                                                                                                    |
| 4 et l'accompagnement ne pourront plus intervenir. Nous vous                                                                                                    |
|                                                                                                    |

## 6. ENVOI D'UN SERVICE FAIT AVEC PIECES JUSTIFICATIVES

#### 6.1. Saisir un « service fait » dans la décision de financement

<u>**Profils**</u>: « Instructeur Local Etat » - « Administrateur Local Etat » - « Instructeur local Etat Responsable Chorus »

#### Menu « Instruction »

- Rubrique « Décision »
- Sechercher le dossier
- Sisualiser la décision

Sclic sur l'onglet « Services Faits »

🔥 🗗 Ajouter

#### Création d'un service fait

#### Décision

| Code - Description : | 2011DD0750033                  | 3 - test 2011-09-21 |           |          |  |
|----------------------|--------------------------------|---------------------|-----------|----------|--|
| Numéro de décision : | 2011DD0750008                  | 38                  |           |          |  |
| Nature :             | Offre Nouvelle                 |                     | Commune : | Paris    |  |
| Type :               | Prévisionnel                   |                     | Etat :    | Contrôlé |  |
| Service Fait :       |                                |                     |           |          |  |
|                      | Statut :                       | Création            |           |          |  |
| Nu                   | iméro GALION : 📗               |                     |           |          |  |
|                      | Reste : 🛐                      | .6 280,42           |           |          |  |
| * Date comptable     | (JJ/MM/AAAA) : 🗍               |                     |           |          |  |
| Date de Service Fait | (JJ/MM/AAAA) : 📗               |                     |           |          |  |
| *                    | Texte associé : 📔              |                     |           |          |  |
| 1                    | Montant PLUS :                 |                     |           |          |  |
| Informations com     | nplémentaires                  |                     |           |          |  |
| Date signature conv  | vention APL (JJ/MM<br>/AAAA) : |                     |           |          |  |
| No                   | permis construire :            |                     |           |          |  |

Quand le service fait saisi est validé un numéro galion est créé

| Décision                                                                                      |                                          |           |                 |      |                |  |  |
|-----------------------------------------------------------------------------------------------|------------------------------------------|-----------|-----------------|------|----------------|--|--|
| Code - Description :                                                                          | 2011000750037 - tert3 26/09              |           |                 |      |                |  |  |
| Numéro de décision :                                                                          | 20110007500092                           |           |                 |      |                |  |  |
| Hature i                                                                                      | Offre Nouvelle                           |           | Commune : Paris |      | Π              |  |  |
| Туре :                                                                                        | Prévisionnel                             |           | Etat : Contrôlé |      | T.             |  |  |
| Opération et subvention Plan de Financement Imputations Progagements Services Faits Palements |                                          |           |                 |      |                |  |  |
| ,                                                                                             | aide (Aides principales (prévisionnelle) | Reste     | 16 291,42       |      |                |  |  |
| Services Faits gé                                                                             | nerés                                    |           |                 |      |                |  |  |
| Date                                                                                          | N* GALION                                | Nº CHORUS | Montant         | Etat | Vis. Mod. Sup. |  |  |
| 26/09/2011                                                                                    | 100168                                   |           | 2 000,00        | Créé |                |  |  |

 Quand le service fait est validé, il apparaît dans la liste de suivi de la rubrique « Service Fait »

#### 6.2. Ajouter une pièce justificative pour « service fait »

Menu « Instruction »

Rubrique « Gestion des fichiers »

Sechercher l'opération – recherche classique d'une opération

🔥 🗗 Ajouter

Gestion des pièces justificatives du dossier

| Caractéristiques     | du dossier                                                                  |
|----------------------|-----------------------------------------------------------------------------|
| Code - Description : | 2011DD0830094 - Envoi AIFE 18/06/2012                                       |
| Nature :             | Offre Nouvelle Commune : Pignans                                            |
| Type :               | Prévisionnel État : Contrôlé                                                |
| Ajouter une pièce    | justificative                                                               |
| * Pièce justificati  | ive : D:\GALION WEB\CHORUS_PJ\acompte 1 dossier 2012DD0830094.pdf Parcourir |
| <b>*</b> Ty          | Pe : Lettre de demande du bailleur                                          |

#### Pièces justificatives :

- ♦ clic sur « parcourir »
- 🔖 sélectionner la pièce à joindre dans le dossier « PJ de Chorus »
- 🌭 clic sur « Ouvrir »

Type : sélectionner un type de pièce

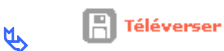

## ✤La pièce justificative a été associée au dossier en cours

| Modifier une pi                            | èce justificative du dossier                                                     |           |            |   |
|--------------------------------------------|----------------------------------------------------------------------------------|-----------|------------|---|
| Information(s) :<br>• La pièce justificati | ve a été associée au dossier en cours.                                           |           |            |   |
| aractéristiques                            | du dossier                                                                       |           |            |   |
| Code - Description :                       | 2011DD0830094 - Envoi AIFE 18/06/2012                                            |           |            |   |
| Nature :                                   | Offre Nouvelle                                                                   | Commune : | Pignans    |   |
| Type :                                     | Prévisionnel                                                                     | État :    | Contrôlé   |   |
| )étails de la pièc                         | e justificative                                                                  |           |            |   |
|                                            |                                                                                  |           |            |   |
| Code :                                     | PJ100136                                                                         | Date :    | 06/08/2012 |   |
| Code :<br>Nom :                            | PJ100136<br>acompte 1 dossier 2012DD0830094.pdf                                  | Date :    | 06/08/2012 |   |
| Code :<br>Nom :<br>* Type :                | PJ100136<br>acompte 1 dossier 2012DD0830094.pdf<br>Lettre de demande du bailleur | Date :    | 06/08/2012 | _ |

æ

📳 Enregistrer

| Liste des Se | ervices Faits asso | ciés                |                            |           |           |      |
|--------------|--------------------|---------------------|----------------------------|-----------|-----------|------|
|              |                    |                     | Liste des services faits   |           |           |      |
|              | 🔺 Date             | Nature de l'échange | <ul> <li>Statut</li> </ul> | N° Galion | N° Chorus | Sup. |
|              |                    |                     | Aucun service fait ass     | ocié      |           |      |
|              |                    |                     |                            |           |           |      |
| Sei          | ervices faits :    | ×                   |                            |           |           |      |
|              | 100026             | Associer            | SF                         |           |           |      |

**Engagements juridiques :** sélectionner l'engagement correspondant au dossier dans le menu déroulant

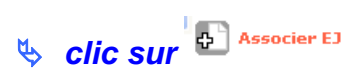

|                              |                     | Liste des services faits |           |            |     |
|------------------------------|---------------------|--------------------------|-----------|------------|-----|
| 🔺 Date                       | Nature de l'échange | Statut                   | N° Galion | N° Chorus  | Sup |
| 10/08/2012                   | FEN0159A            | A envoyer                | 100026    | 5000006590 |     |
| 1 - Page 1 sur 1 - 1 ligne o | le 1 à 1 sur 1      |                          |           |            |     |

\* Le service fait peut être « envoyé », les pièces justifications seront transmises automatiquement.

6.3. Transmission du « service fait »

**Profil** : Instructeur Local Etat Responsable Chorus

| > Me                    | enu « Instru             | ıction             |             |             |               |          |         |         |          |
|-------------------------|--------------------------|--------------------|-------------|-------------|---------------|----------|---------|---------|----------|
|                         | $\triangleright$         | Rubriqu            | ie « Servio | ce fait »   |               |          |         |         |          |
|                         | <b>K</b> (2)             | Rechercher         |             |             |               |          |         |         |          |
| > Le se                 | ervice fait e            | st « créé »        |             |             |               |          |         |         |          |
| Consultation            | n et génération des      | services faits CHO | RUS         |             |               |          |         |         |          |
| Critàres de co          | ancultation              |                    |             |             |               |          |         |         |          |
| Code                    | dossier :                |                    |             |             |               |          |         |         |          |
| Numéro de               | décision :               |                    |             |             |               |          |         |         |          |
| Numé<br>d''Engagement J | éro Galion<br>uridique : |                    |             |             |               |          |         |         |          |
| Numéro Galion o         | de Service<br>Fait :     |                    |             |             |               |          |         |         |          |
| Date d                  | e Début :                | -                  |             |             | Date de Fin : | [        |         |         |          |
|                         | Statut : Tous            |                    |             |             | $\overline{}$ |          |         |         |          |
| Services faits          |                          |                    |             |             |               |          |         |         |          |
| Date 🕨                  | Dossier )                | Décision 🕨         | Montant 🕨   | No GALION ) | No CHORUS )   | Statut ) | Envoyer | Vis.    | Sup.     |
| 10/08/2012              | 2010DD0830103            | 2012DD08300018     | 30,00       | 100040      |               | Créé     |         | 0       | X        |
| 10/08/2012              | 2011DD0830094            | 2012DD08300032     | 1 000,00    | 100041      |               | Créé     |         | <u></u> | <u>X</u> |
|                         | ♥ clic sur la case       |                    |             |             |               |          |         |         |          |
|                         | 🏼 🖏 cli                  | c sur              | Envoyer ver | s CHORUS    |               |          |         |         |          |

#### Statut : A envoyer

le « service fait » passe en statut « A envoyer » un numéro Galion est créé : les services faits et les pièces justificatives avec ce statut sont transmis vers CHORUS tous les soirs.

| 07/06/2011 | 2011DD0750028 | 2011DD07500080 | -11 800,00 | 100154 | 500000343      | Constaté(106) | 0 |  |
|------------|---------------|----------------|------------|--------|----------------|---------------|---|--|
| 07/06/2011 | 2011DD0750033 | 2011DD07500088 | -100,00    | 100159 | 50000321092011 | Constaté(106) | 0 |  |
| 10/06/2011 | 2011DD0750029 | 2011DD07500078 | 12 000,00  | 100148 | 4000003402011  | Constaté      | 0 |  |
| 10/06/2011 | 2011DD0750028 | 2011DD07500080 | 12 500,00  | 100152 | 40000003412011 | Constaté      | 0 |  |
| 21/09/2011 | 2011DD0750033 | 2011DD07500088 | 111,00     | 100157 | 50008121092011 | Constaté      | 0 |  |
| 22/09/2011 | 2011DD0750033 | 2011DD07500088 | 111,00     | 100158 | 50000221092011 | Certifié(105) | ۲ |  |
| 26/09/2011 | 2011DD0750037 | 2011DD07500092 | 2 000,00   | 100160 |                | A envoyer     | 0 |  |

Il est possible de supprimer cette demande de transmission de service fait en cliquant sur , le statut du dossier revient en « créé »

#### I'instructeur peut à tout moment voir ce qui se passe sur le dossier en cliquant sur <a>le dossier</a>

#### Statut : Envoyé

le « service fait » passe en statut « Envoyé » : le service fait est transmis vers CHORUS

| <u> </u>   |               |                |           |        |                |               |   |   |
|------------|---------------|----------------|-----------|--------|----------------|---------------|---|---|
| 07/06/2011 | 2011DD0750033 | 2011DD07500088 | -100,00   | 100159 | 50000321092011 | Constaté(106) | æ |   |
| 10/06/2011 | 2011DD0750029 | 2011DD07500078 | 12 000,00 | 100148 | 40000003402011 | Constaté      | 6 | } |
| 10/06/2011 | 2011DD0750028 | 2011DD07500080 | 12 500,00 | 100152 | 40000003412011 | Constaté      | 6 |   |
| 21/09/2011 | 2011DD0750033 | 2011DD07500088 | 111,00    | 100157 | 50000121092011 | Constaté      | e |   |
| 22/09/2011 | 2011DD0750033 | 2011DD07500088 | 111,00    | 100158 | 50080221092011 | Certifié(105) | 6 |   |
| 26/09/2011 | 2011DD0750037 | 2011DD07500092 | 2 000,00  | 100160 |                | Envoyé        | 3 |   |

| ATTENTIC    | )N                                                                                                    |
|-------------|----------------------------------------------------------------------------------------------------|
| Le statut « | « A envoyer »                                                                                                    |
|             | <ul> <li>la suppression de la transmission de ce « service fait » est<br/>possible</li> </ul>                                                                                                    |
|             | la suppression de la pièce iustificative est possible                                                                                                    |
|             | <ul> <li>la suppression ou l'annulation de la décision de financement est<br/>possible dans Galion</li> </ul>                                                                                                    |
| Le statut   | « Envoyé »                                                                                                    |
|             | <ul> <li>la suppression de ce « service fait » est impossible</li> <li>la suppression de la pièces justificative est impossible</li> <li>la suppression ou l'annulation de la décision de financement est<br/>impossible dans Galion sans demander l'intervention du CPCM</li> </ul> |

Le bureau PH4 et l'accompagnement ne pourront plus intervenir.

#### 6.4. Listes des pièces justificatives à joindre au « service fait »

La DGFiP en a donné la liste exhaustive. La nomenclature des pièces justificatives du 22 juin 2011 (http://circulaire.legifrance.gouv.fr/pdf/2011/08/cir\_33683.pdf), précise en effet que les pièces justificatives nécessaires à l'appui des demandes de paiement relatives à des subventions d'investissement sont :

1- Pour le premier acompte :

- la décision attributive de subvention :
- un certificat attestant des montants des travaux réalisés dans le cadre du projet.

2- Pour le versement des acomptes et du solde :

• Un certificat attestant des montants des travaux réalisés dans le cadre du projet.

Par anticipation et pour éviter tous blocage,une nomenclature plus large de PJ est déjà incluse dans GALION :

- Certificat pour paiement
- Décision de clôture signée
- Document libre
- > Etat des dépenses réalisées signé du bailleur
- Lettre de démande du bailleur
- > Ordre de service
- Plan de financement définitif
- > Prix de revient
- Relevé d'identité bancaire

Dans un premier temps, les premiers envois feront l'objet d'une d'un suivi particulier. Il est donc demandé à chaque DDT d'informer l'administration centrale (DGALN/PH4 et SG/SIAS3) de l'envoi des services faits.

Parallèlement, il est demandé aux DDFiP de communiquer à leur administration (DGFiP/Mission comptable) leurs éventuels besoins de pièces complémentaires.

## 7. AFFICHAGE DES INFORMATIONS CHORUS DANS LA LISTE DES DECISIONS

卷 Les « informations chorus » s'affichent maintenant dans la liste des décisions sous forme d'onglet

| Liste des décisi                                                  | ons d'un dossie       | r                    |                              |              |          |             |                     |  |  |
|-------------------------------------------------------------------|-----------------------|----------------------|------------------------------|--------------|----------|-------------|---------------------|--|--|
| Caractéristiques                                                  | du dossier            |                      |                              |              |          |             |                     |  |  |
| Code - Description :                                              | 2011DD0830069 - F     | FEN0111 12/06/2012 E |                              |              |          |             |                     |  |  |
| Nature :                                                          | Offre Nouvelle        |                      | Commune : La Garde           |              |          |             |                     |  |  |
| Type :                                                            | Prévisionnel          |                      | État : Contrôlé              | -            |          |             |                     |  |  |
|                                                                   | previsionner          |                      | Joondole                     | _            |          |             |                     |  |  |
| Décisions du dos                                                  | sier                  |                      |                              |              |          |             |                     |  |  |
|                                                                   |                       |                      | Liste des décisions          |              |          |             |                     |  |  |
| Numéro                                                            |                       | Aide                 |                              | Туре         | Etat     | Vis. Date : | signature Signature |  |  |
| 2012DD08300039                                                    | Aides principales (pr | évisionnelle)        |                              | Prévisionnel | Signée   | 20/0        | 06/2012             |  |  |
| Page 1 / 1                                                        |                       |                      |                              |              |          |             | 1 élément           |  |  |
|                                                                   |                       |                      |                              |              |          |             |                     |  |  |
| Décisions annulées et d'annulation du dossier                     |                       |                      |                              |              |          |             |                     |  |  |
|                                                                   |                       |                      | Liste des décisions annulées |              |          |             |                     |  |  |
| Numéro                                                            |                       | Aide                 |                              | Stat         | ut Eta   | t ¥is.      | Imp. Signature      |  |  |
| Aucune décision annulée                                           |                       |                      |                              |              |          |             |                     |  |  |
|                                                                   |                       |                      |                              |              |          |             |                     |  |  |
|                                                                   |                       |                      |                              |              |          |             |                     |  |  |
| Informations Ch                                                   | orus                  |                      |                              |              |          |             |                     |  |  |
| Eléments de suivi Engagements juridiques Services faits Paiements |                       |                      |                              |              |          |             |                     |  |  |
| Liste des engagements juridiques                                  |                       |                      |                              |              |          |             |                     |  |  |
| Date                                                              | ▶ N° Chorus           | Statut               | Montant                      | Mt Servic    | es Faits | Montai      | nt restant          |  |  |
| 19/06/2012                                                        | 2100005891            | Commandé             | 535 607,04                   |              | 0,00     |             | 535 607,04          |  |  |
| Page 1 / 1                                                        |                       |                      |                              |              |          |             | 1 élément           |  |  |
|                                                                   |                       | Totaux :             | 535 607,04                   |              | 0,00     |             | 535 607,04          |  |  |
|                                                                   |                       |                      |                              |              |          |             |                     |  |  |

## 8. INFORMATIONS CHORUS – RECUPERATION DES INFORMATIONS CHORUS ENGAGEES PAR LE BIAIS DU « CHORUS FORMULAIRE »

**Profil** : Administrateur Local État – Instructeur Local État Responsable Chorus

#### Menu « Instruction »

- Rubrique « Décision »
- 🔨 🛛 🔍 Nouvelle Recherche
- Solution State State Sta
- 🔥 🛛 👰 Rechercher
- ♥ Clic sur pour afficher les informations de la décision souhaitée

| Liste des décisi         | ons d'un dossier                                              |                                           |              |               |                       |
|--------------------------|---------------------------------------------------------------|-------------------------------------------|--------------|---------------|-----------------------|
| Caractéristiques         | du dossier                                                    |                                           |              |               |                       |
| Code - Description :     | 2011DD0140118 - CAEN - Maison Relais - la Charité             |                                           |              |               |                       |
| Nature :                 | Offre Nouvelle                                                | Commune : Caen                            | T            |               |                       |
| iype :                   | Prévisionnel                                                  | Etat :  Contrôlé                          |              |               |                       |
| Décisions du dos         | sier                                                          |                                           |              |               |                       |
|                          |                                                               | Liste des décisions                       |              |               |                       |
| Numéro<br>2012DD01400024 | Aide Aide                                                     |                                           | Type         | Etat Vis. Dat | e signature Signature |
| Page 1 / 1               | Aldes principales (previsionnelle)                            |                                           | Previsionnei | Editee        | 1 élément             |
|                          |                                                               |                                           |              |               |                       |
| Décisions annulé         | es et d'annulation du dossier                                 |                                           |              |               |                       |
|                          |                                                               | Liste des décisions annulées              |              |               |                       |
| Numero                   | Alde                                                          | Auguno décision annuléo                   | Statut       | Etat Vis      | . Imp. Signature      |
|                          |                                                               | Aucune decision annulee                   |              |               |                       |
|                          |                                                               |                                           |              |               |                       |
| Informations Ch          | rus                                                           |                                           |              |               |                       |
| Eléments de su           | vi Engagements juridiques Services faits Pai                  | ements                                    |              |               |                       |
| Code                     | Data Nº Chorus                                                | Liste des éléments de suivi financier     | 6            |               | Mod Sup               |
| Code                     |                                                               | Liben<br>Aucun élément de suivi financier | 6            |               | Mud. Sup.             |
|                          |                                                               |                                           |              |               |                       |
|                          |                                                               |                                           |              |               | 4 Ajouter             |
|                          | <ul> <li>Clic sur l'onglet « Élé</li> <li>Clic sur</li> </ul> | éments de suivi                           |              |               |                       |
| Ajout d'u                | n élément de suivi                                            |                                           |              |               |                       |
|                          |                                                               |                                           |              |               |                       |
| Caractéris               | iques du dossier                                              |                                           |              |               |                       |
| Code - Desc              | iption : 2011DD0140118 - CAEN - Maison Relais                 | - la Charité                              |              |               |                       |
|                          | lature : Offre Nouvelle                                       | Commun                                    | e : Caen     |               |                       |
|                          | Type : Prévisionnel                                           | Éta                                       | t : Contrôlé |               |                       |
| L                        |                                                               |                                           | -            |               |                       |
| Caractéris               | iques de l'élément de suivi                                   |                                           |              |               |                       |
|                          | Code : ESD01                                                  |                                           |              |               |                       |
|                          | Date : 09/08/2012                                             |                                           |              |               |                       |
| *                        | N° Chorus :                                                   |                                           |              |               |                       |
|                          | Libellé :                                                     |                                           |              | _             |                       |

**Code :** numéro chronologique du suivi financier attribué par Galion **Date :** date du jour

*N° Chorus :* saisir le numéro de l'engagement Chorus (donné par le CPCM) *Libellé :* saisir un libellé

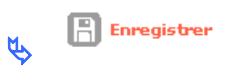

| Liste des décisions d'un dossier                                  |                                |                      |                                   |                       |              |             |      |          |                  |
|-------------------------------------------------------------------|--------------------------------|----------------------|-----------------------------------|-----------------------|--------------|-------------|------|----------|------------------|
| Caractéristiques du dossier                                       |                                |                      |                                   |                       |              |             |      |          |                  |
| Code - Description :                                              | 2011DD0140118 - (              | CAEN - Maison Relais | - la Charité                      |                       |              |             |      |          |                  |
| Nature :<br>Type :                                                | Offre Nouvelle<br>Prévisionnel |                      | Commune :<br>État :               | Caen                  | _            |             |      |          |                  |
|                                                                   |                                |                      |                                   | ,                     |              |             |      |          |                  |
| Décisions du dos                                                  | sier                           |                      |                                   |                       |              |             |      |          |                  |
| Num fur                                                           |                                |                      | Lis                               | ste des décisions     | T            | <b>F4-4</b> |      | Data dia |                  |
| 2012DD01400024                                                    | Aides principales (pr          | évisionnelle)        | Alde                              |                       | Prévisionnel | Editée      | VIS. | Date sig | nature signature |
| Page 1 / 1                                                        |                                |                      |                                   |                       |              |             |      |          | 1 élément        |
|                                                                   |                                |                      |                                   |                       |              |             |      |          |                  |
| Décisions annulé                                                  | es et d'annulatio              | n du dossier         |                                   |                       |              |             |      |          |                  |
|                                                                   |                                |                      | Liste de                          | es décisions annulées |              |             |      |          |                  |
| Numéro                                                            |                                |                      | Aide                              |                       | Statu        | t           | Etat | Vis.     | Imp. Signature   |
| Aucune decision annulée                                           |                                |                      |                                   |                       |              |             |      |          |                  |
|                                                                   |                                |                      |                                   |                       |              |             |      |          |                  |
| Informations Cho                                                  | orus                           |                      |                                   |                       |              |             |      |          |                  |
| Eléments de suivi Engagements juridiques Services faits Paiements |                                |                      |                                   |                       |              |             |      |          |                  |
| Liste des éléments de suivi financier                             |                                |                      |                                   |                       |              |             |      |          |                  |
| Dode                                                              | ▶ Date                         | ♦ N° Chorus          |                                   | L                     | ibellé       |             |      |          | Mod. Sup.        |
| ESD01                                                             | 09/08/2012                     | 1251251259           | engagement juridique de la décisi | ion de financement    |              |             |      |          |                  |
| Page 1 / 1                                                        | Page 1 / 1 1 Élément           |                      |                                   |                       |              |             |      |          |                  |
|                                                                   |                                |                      |                                   |                       |              |             |      |          | Ajouter          |

L'administrateur national de l'application (bureau PH4) lance, par le biais d'un import Chorus dans Galion, la récupération des informations correspondantes à la décision de financement.

✤ A la suite de cet import, les engagements juridiques, les services faits et les paiements relatifs à la décision de financement seront affichés dans les différents onglets.